## 淮北师范大学人脸识别系统操作手册

【适用前温馨提示】:

1、系统只允许学生9次自助扫码验证,为了减少现场人工认证的工作量,请要求学生 严格按照提示完成一段短视频(3s~10s)采集,"眨眼" "张嘴"等动作,动作幅度一 定要明显!!要把整个面部放在采集区域内!!光线不能太暗!背景简单清晰!

2、验证未通过的学生,可以通过摘掉或带上眼镜、摘帽、换其他人手机登录验证等 方式,提高通过率。个别不通过的可转人工验证。

1.2024 级新生用微信扫描指定二维码,进入输入个人信息页面;学生输入信息后,是否 归属该学院二维码以及姓名和身份证号。

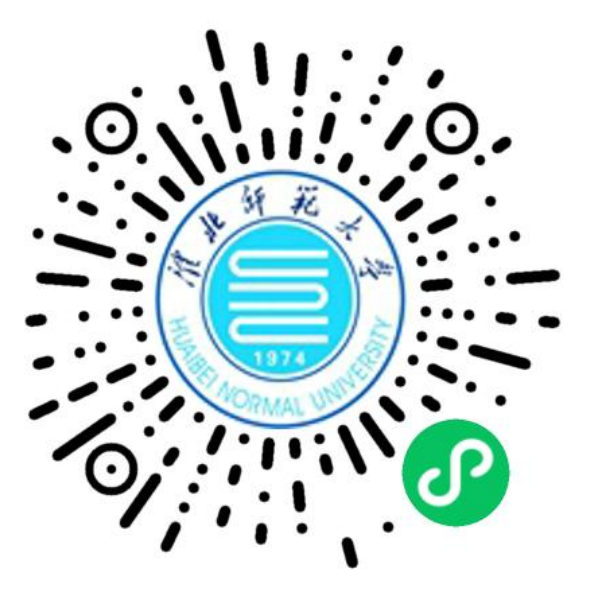

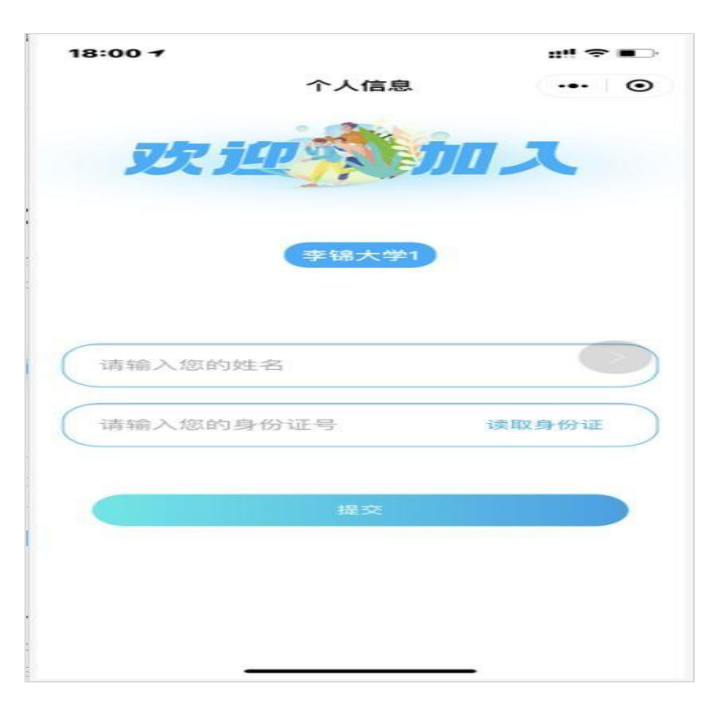

2.信息校验无误后,将进入人脸识别流程;视频录制规范提示页面,并遵循规范录制视频,开启学籍采集配置会先进行学籍照片拍摄,并保存指定背景图片。

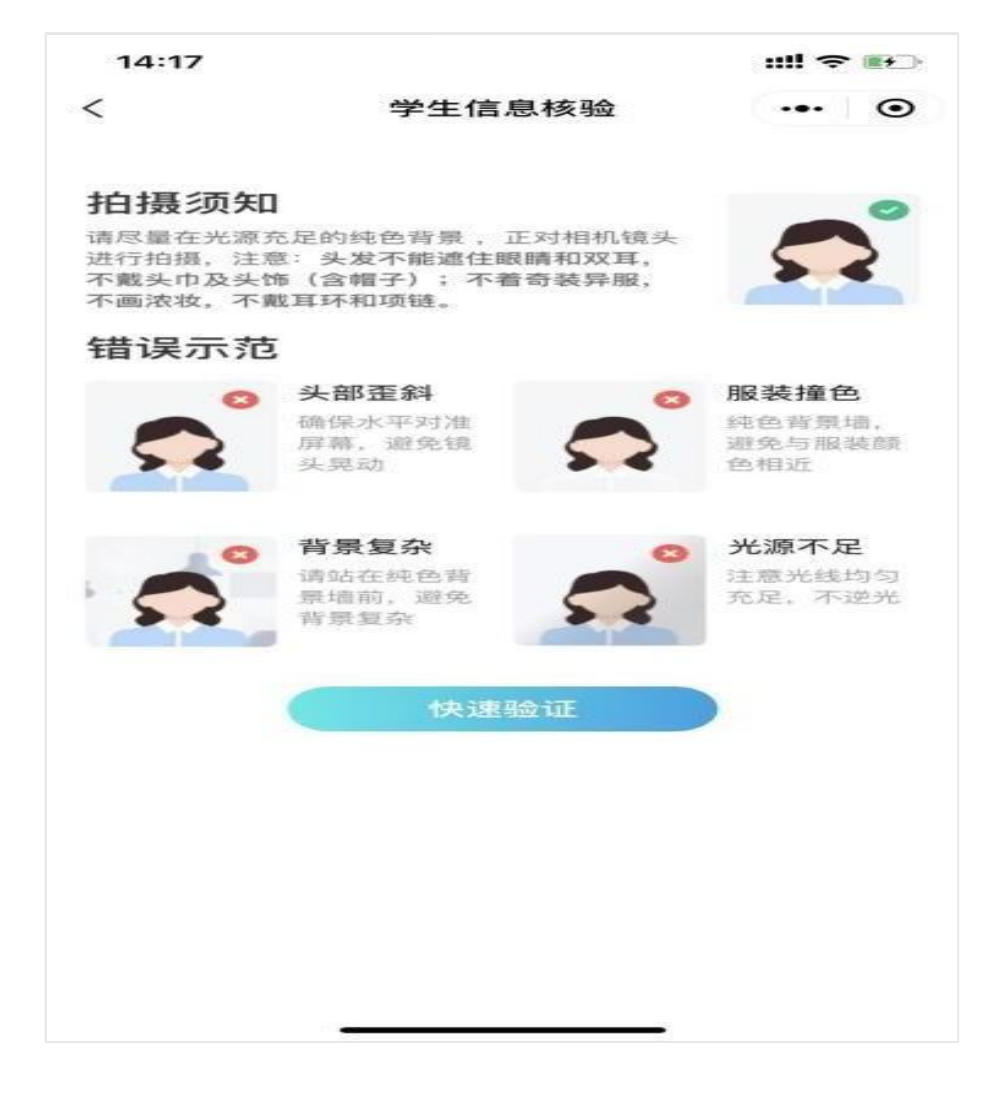

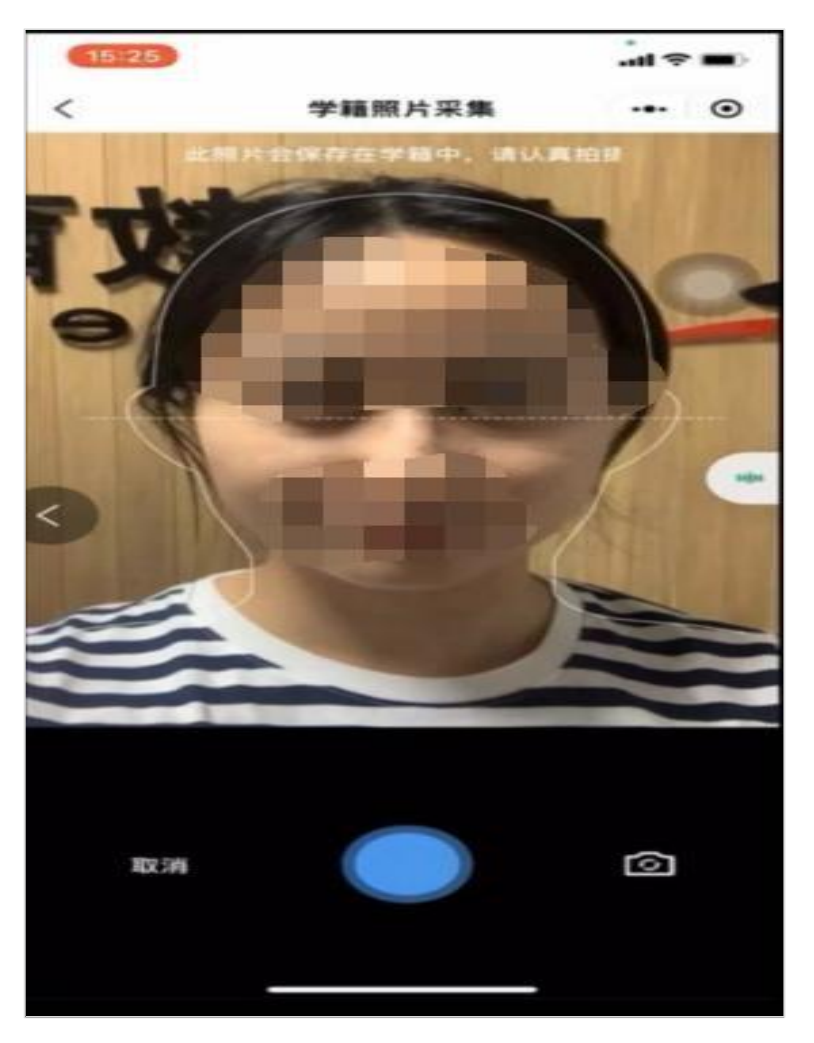

开启采集学籍照片在录制视频前先拍照采集学生学籍照片,如下图:

自动保存设置底色照片,学生可针对照片是否满意选择重拍,点击确定按钮即可进入视频录制界面:

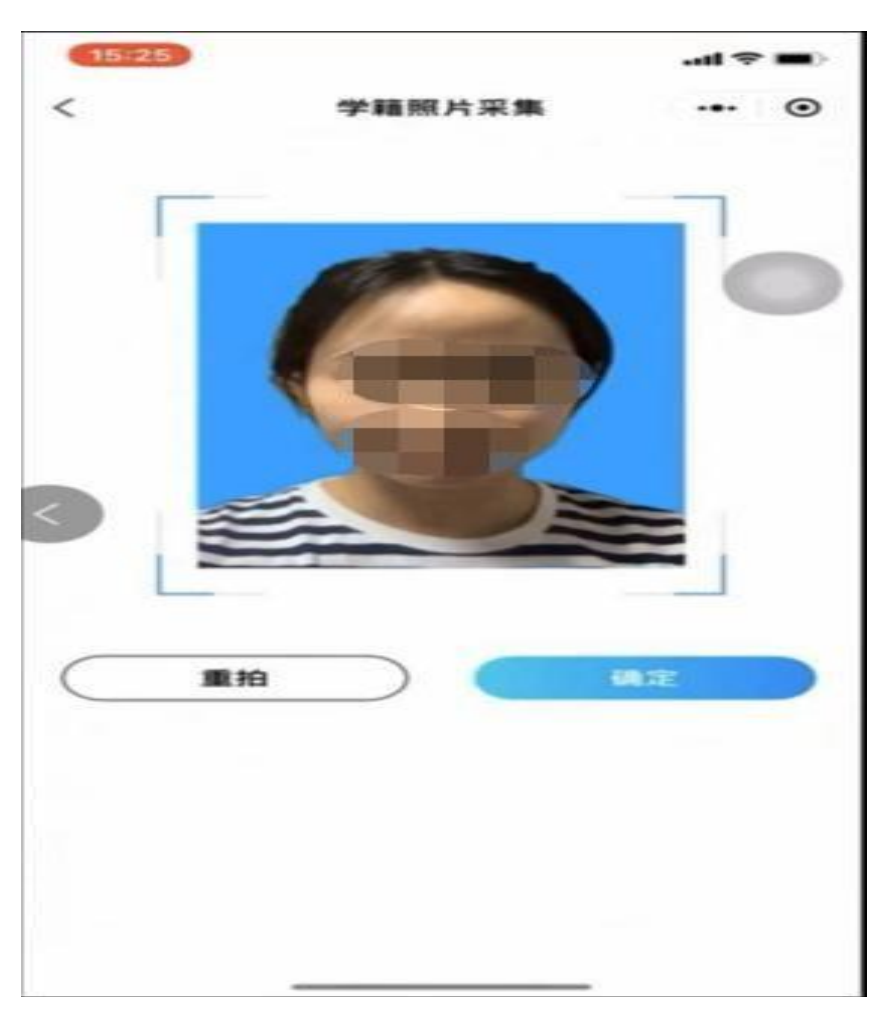

3.学生需根据此处提示,比如"先眨眨眼,再张张嘴"动作(注意动作顺序),点击下 一步,完成动作录制,录制视频(3s~10s)完成后点击右下角使用,自动反馈验证结果

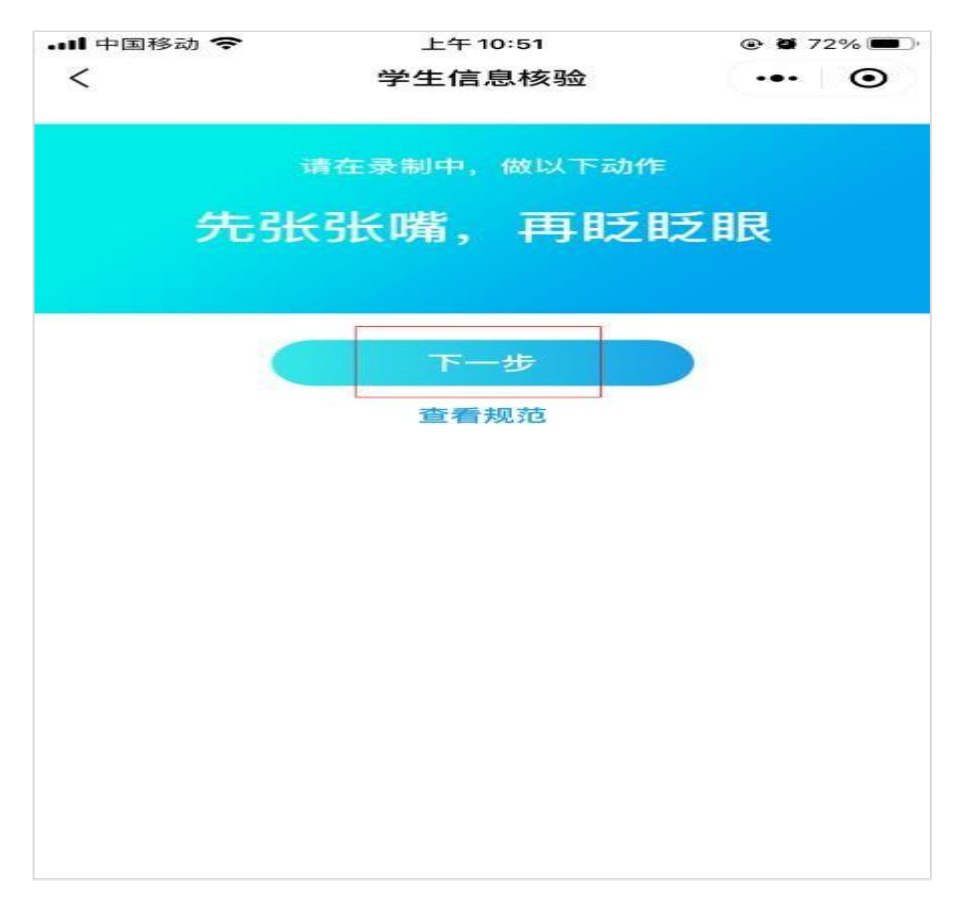

开启电子签名,视频录制核验通过需学生手签名并确定保存,如下图:

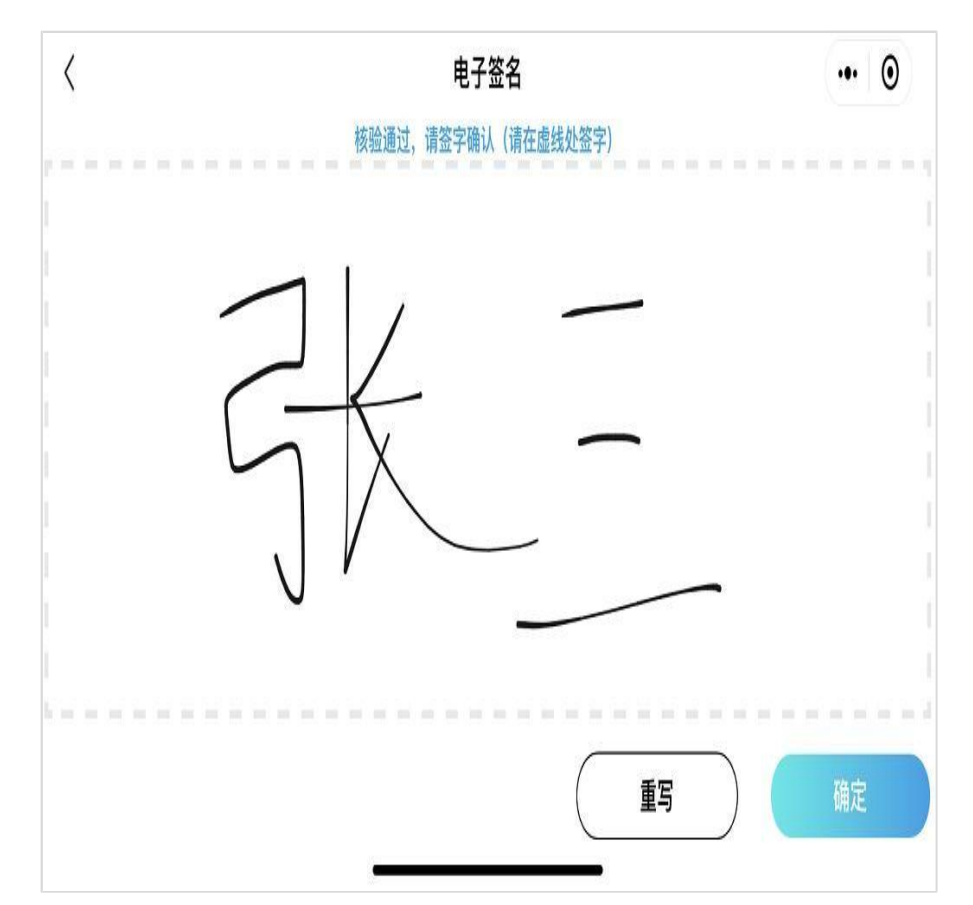

4.核验成功,将反馈信息比对通过并进入信息比对通过页面,该页面将会展示采集的学生照片及电子签名(电子签名开启即显示)

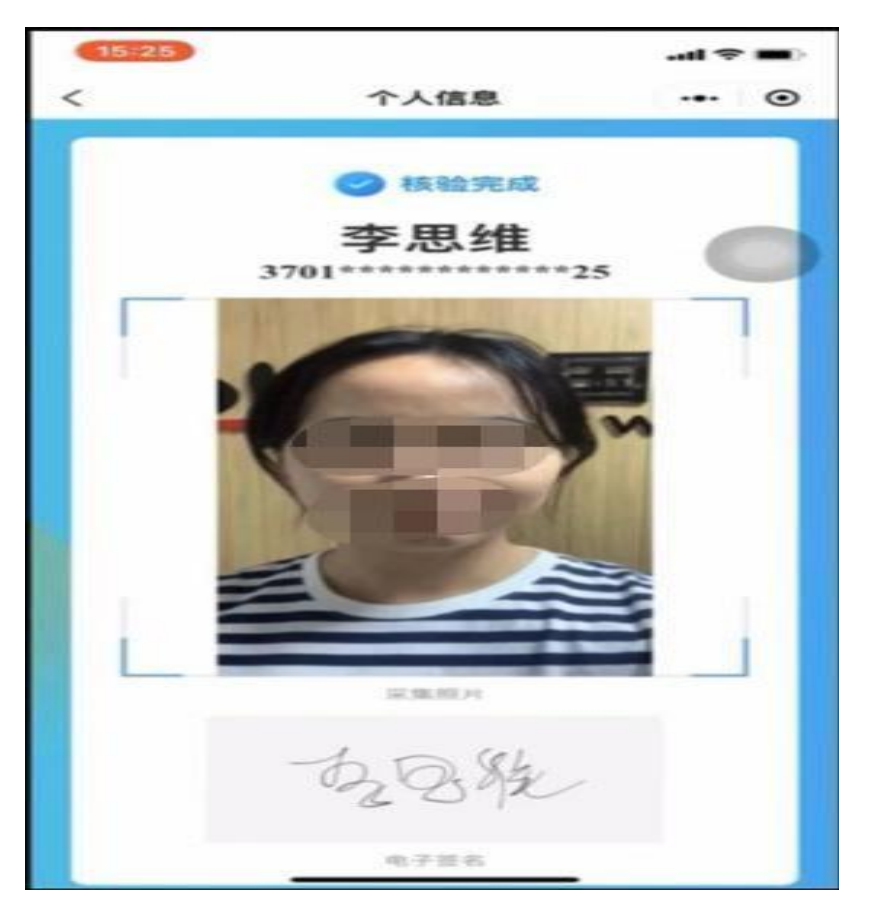

当人脸核验识别,验证结果界面将会提示"信息比对未通过及未通过原因",学生 可做选择"重试"和"返回";选择重新认证重新录制视频;选择"返回"页面将进入 信息输入页面,如下图

| •III 中国移动 🗢 | 3动 令 上午 10:53 |      |   |         |
|-------------|---------------|------|---|---------|
| <           | 学生信息核验        |      |   | $\odot$ |
|             |               |      |   |         |
| -           |               |      |   |         |
| 先眼          | 眨眼,           | 再张张  | 嘴 |         |
|             |               |      |   |         |
|             |               |      |   |         |
|             |               |      |   |         |
|             | 信息比邓          | 寸未通过 |   |         |
|             | 活体检测没通过       |      |   |         |
| 迈           |               | 重试   |   |         |
|             |               |      |   |         |
|             |               |      |   |         |
|             |               |      |   |         |
|             |               |      |   |         |
|             |               |      |   |         |
|             |               |      |   |         |
|             |               |      |   |         |
|             |               |      |   |         |